## instrukcja instalacji neostrady tp

modem Ethernet SpeedTouch 546

# **STOP!**

Podłacz modem przed zainstalowaniem oprogramowania.

**()**tp

## Wstęp

Niniejsza instrukcja służy jako pomoc do właściwej instalacji urządzeń i aplikacji niezbędnych do prawidłowego działania usługi neostrada tp. Wykonanie instalacji jest proste i nie wymaga wiedzy technicznej. Słownik pojeć użytych w instrukcji:

- zestaw instalacyjny komplet urządzeń ADSL przeznaczonych do wykonania prawidłowej instalacji usługi w lokalu Klienta,
- modem urządzenie przekształcające sygnał cyfrowy z komputera na sygnał analogowy przesyłany za pomocą linii telefonicznej,
- router urządzenie, pozwalające podłączyć do Internetu sieć lokalną LAN,
- wzajemną, bezkolizyjną komunikację między nimi,
- modem analogowy) muszą być podłączone za pośrednictwem mikrofiltrów do linii telefonicznej, na której jest aktywowana usługa neostrada tp. Zalecane jest stosowanie maksymalnie 3 mikrofiltrów na jednej linii szerokopasmowej,
- interfejs Éthernet gniazdo komunikacyjne karty sieciowej/komputera, służące do szybkiej transmisji danych (10 lub 100 Mb/s), • gniazdo telefoniczne – zakończenie linii telefonicznej zaopatrzone w wejście RJ-11. W przypadku, gdy posiadasz inne rodzaje wejść telefonicznych,
- niezbędne jest zakupienie odpowiednich przejściówek,
- kabel telefoniczny dwuparowy przewód zaopatrzony we wtyki RJ-11 (zawarty w zestawie kabel telefoniczny ma kolor czarny),
- rozdzielacz sygnału urządzenie pozwalające na podłączenie do jednego gniazda telefonicznego modemu ADSL oraz telefonu,
- płyta CD z aplikacją neostrada tp zawiera oprogramowanie niezbędne do uruchomienia połączenia z Internetem oraz konfiguracji komputera
- i modemu. Na płycie znajdują się m.in.: aplikacja Asystent konfiguracji, Internet Explorer 6.0 i dokumentacja,

- i hasła logowania

### Wymagania sprzętowe:

Linia telefoniczna z gniazdem RJ-11 i aktywna usługa neostrada tp Komputer PC z napedem CD-ROM lub Mac Dowolny system operacyjny: MS Windows, Linux, Mac OS Przeglądarka internetowa (np. Internet Explorer 5.5 lub nowszy) Karta sieciowa Ethernet z gniazdem RJ-45 Zainstalowany protokół TCP/IP

nstalacja zestawu dla systemów Mac OS i LINUX Użytkownicy systemów LINUX i Mac OS powinni dokonać instalacji usługi neostrada tp zgodnie z procedurą zamieszczoną w przewodniku użytkownika.

## **Opis zestawu instalacyjnego**

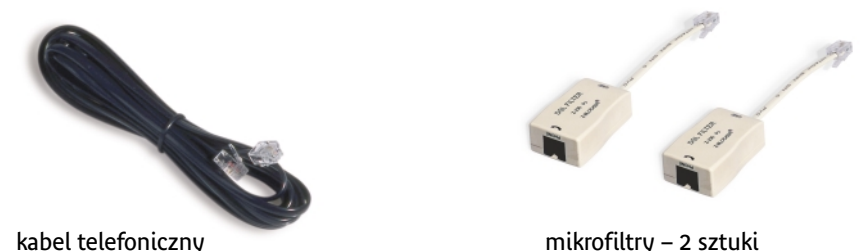

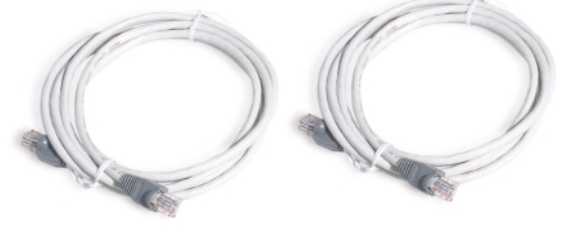

kabel Ethernet – 2 sztuki

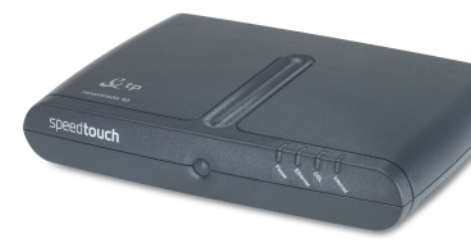

modem Ethernet SpeedTouch 546

• switch – wbudowany w modem rozgałęziacz ethernetowy, pozwalający na jednoczesne korzystanie z usługi neostrada tp na czterech komputerach oraz

• mikrofiltry – urządzenia służące do oddzielenia pasma telefonicznego od pasma transmisji danych. Wszystkie terminale telefoniczne (telefon, faks,

• kabel Ethernet – ośmioprzewodowa skrętka zaopatrzona we wtyki RJ-45 (zawarty w zestawie kabel Ethernet ma kolor szary),

• ID i PIN – indywidualny identyfikator i hasło Użytkownika wykorzystywane do rejestracji, zmiany hasła logowania oraz konfiguracji usług hostingowych, • aktywacja – czynności mające na celu skonfigurowanie urządzeń w sieci teleinformatycznej tp, umożliwiające rozpoczęcie świadczenia usługi neostrada tp, • rejestracja – przyznanie nowemu Użytkownikowi usługi neostrada tp indywidualnych identyfikatorów dostępu do Internetu: nazwy Użytkownika

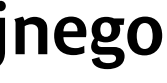

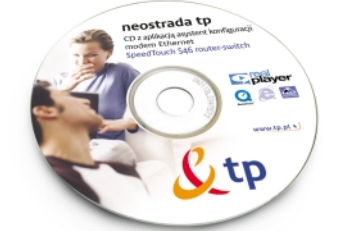

płyta CD z aplikacją neostrada tp

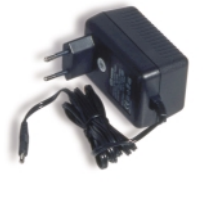

zasilacz

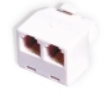

rozdzielacz sygnału

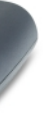

Prosimy o sprawdzenie, czy w pudełku znajdują się wszystkie elementy zestawu instalacyjnego. W wypadku niekompletności pakietu prosimy o jego wymianę w miejscu, w którym został zakupiony. 

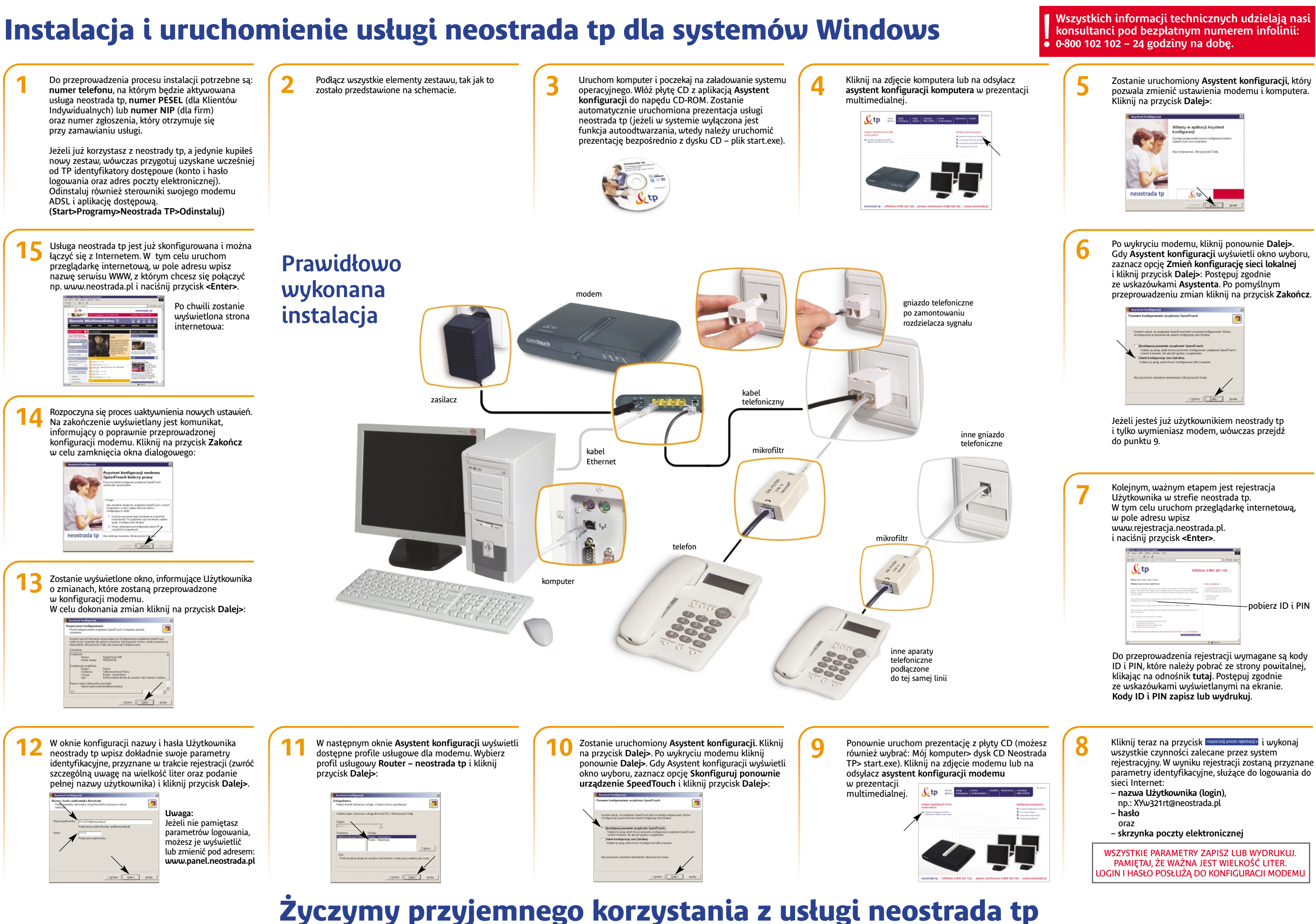